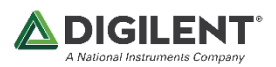

# SDR Radio 與 B205mini-i 測試

#### 1. SDR Radio 下載

#### https://www.sdr-radio.com/download

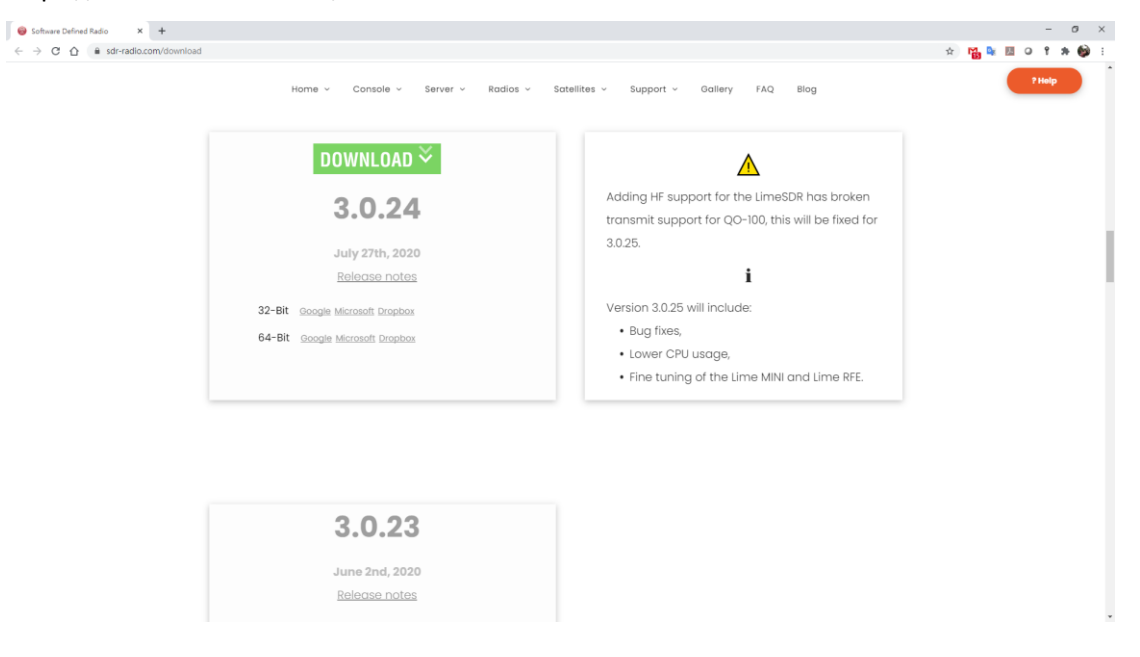

#### 2. 下載完後安裝即可

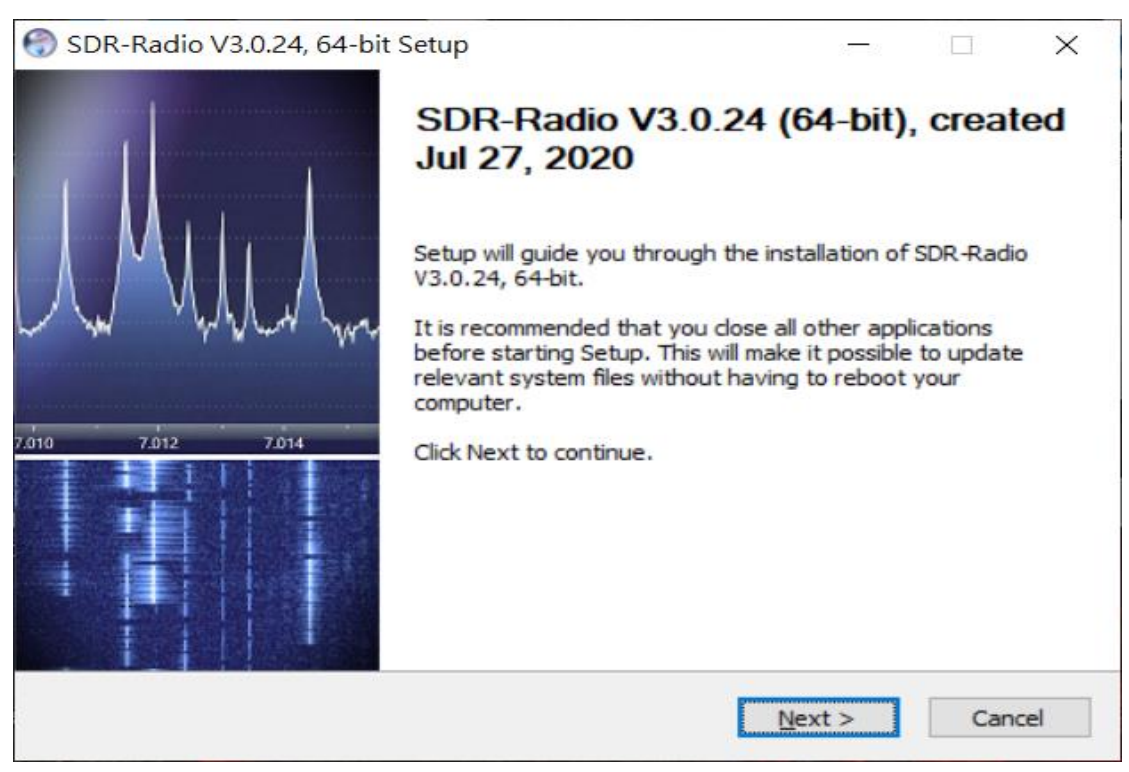

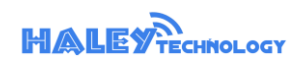

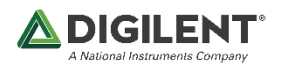

#### 3. 開啟 SDR Console

| 🚛 🔮 🖻 🕑 🖲 🔮 😭 🕫                                                                                                    |                                                                                                    |                                                                            | SDR Console v3.0.24                                                                                                    |                                                                                                   |
|----------------------------------------------------------------------------------------------------|----------------------------------------------------------------------------------------------------|----------------------------------------------------------------------------|----------------------------------------------------------------------------------------------------|---------------------------------------------------------------------------------------------------|
| Home View Receive Transm                                                                                                    | nit Rec/Playback Favourites Memor                                                                                                    | ies Tools Help                                                             |                                                                                                    |                                                                                                   |
| Select<br>Radio                                                                                                    | evious History                                                                                                    | Auto-mute: Noise Blanker:<br>Enable Enable                                 |                                                                                                    |                                                                                                   |
| Radio R                                                                                                    | X Frequency Extras                                                                                                    | Wideband DSP                                                               |                                                                                                    |                                                                                                   |
| Receive ×                                                                                                    | Receivers                                                                                                    |                                                                            |                                                                                                    |                                                                                                   |
| RX 1 250 K A                                                                                                    |                                                                                                    | Select Badio                                                               |                                                                                                    | ×                                                                                                 |
| 2.414.100.000                                                                                                    | + 40.00 -140.0                                                                                                    | All Local                                                                  | 🖧 Server                                                                                                    | · · · · · · · · · · · · · · · · · · ·                                                             |
| Speakers (Realtek High Definition Audio)                                                                                               | Image: Control of the second second | Name Model<br>bladeRF bladeRF<br>bladeRF bladeRF<br>blader12 blader12<br>c | Frequency     Serial       10 - 3800 MHz     228e26327be3bc1af302638788fc4el       300 - 3800 MHz     228e26327be3bc1af302638788fc4el       70 - 6000 MHz     428beah49ff7758c2240546f38el       70 - 6000 MHz     e4af82afbb744752b15cd90176ddfde | Address<br>pc *:serial=228e26<br>5 *:serial=e728e26<br>ab dd73cd1c8e8e4<br>d e4af82afbb7447:<br>> |
| IF Display                                                                                                    | Transmit                                                                                                    | ▼×                                                                         |                                                                                                    |                                                                                                   |
| Mode     Filter       125kHz     100kHz       125kHz     150kHz       200kHz     225kHz       200kHz     250kHz       275kHz     00kHz | TX 100-2900<br><b>2.414.100.000</b><br><b>Sync.RX</b> RX - TX TX - RX<br>TX - RX - TX TX - RX                                                                                                    | HZ A Start<br>Codon<br>70 dan<br>00 dan<br>100 jan<br>100 jan              | -140.0                                                                                                    | Definitions                                                                                       |
| 350kHz                                                                                                    | Sync IX LSD CSD AW PW CW                                                                                                    |                                                                            |                                                                                                    | 000                                                                                               |
| AGC: Off • v<br>Ready                                                                                                    | TX 13cm                                                                                                    | ~ ④                                                                        | 2414.000 2414.600 241                                                                                                    | 2415.000 2415.200<br>2415.000<br>CPU                                                              |

# 4. 找尋 SDR Device → Ettus Research

|   | Radio Definitions |            |              |                | >                             | <         |
|---|-------------------|------------|--------------|----------------|-------------------------------|-----------|
| Q | Search 🔻 Add      | Edit       | Del          | ete            | Text view                     | <u>er</u> |
| [ | Afedri            | Frequency  |              | Seri           | al                            | А         |
|   | Airspy            | D - 500 MI | łz           | 31D            | DA99                          | ty        |
|   | ANAN (OpenHPSDR)  | 10 - 3800  | MHz          | 228            | e26327be3bc1af302638788fc4ebc | *         |
|   | bladeRF           | 300 - 3800 | ) MHz        | ef3e           | baa489fb7f58c224cb546df83e45  | *         |
|   | ELAD              | 70 - 6000  | MHz          | bd7            | 3cd14e68e4abb9fc479afe98e9a8a | b         |
|   | Ettus Research    | 70 - 6000  | MHz          | e4at           | f82afbb744752b15cd90176ddfdad | е         |
|   | FUNcube Dongles   |            |              |                |                               |           |
|   | HackRF            |            |              |                |                               |           |
|   | Hermes-Lite       |            |              |                |                               |           |
| L | ICOM IC-R8600     |            |              |                |                               | >         |
|   | LimeSDR           |            |              |                |                               |           |
|   | Perseus           |            |              |                |                               |           |
|   | PlutoSDR          |            | <u>Autos</u> | start o        | pptions                       |           |
|   | RFspace           | •          | <u>Onlin</u> | <u>e hel</u> p | 2                             |           |
|   | RTL Dongle        | •          |              |                |                               |           |
|   | SDR MK1.5 Andrus  |            |              |                |                               |           |
|   | SDRplay           | •          |              |                |                               |           |
|   | SoftBack          |            |              |                |                               |           |

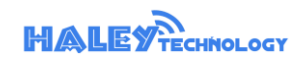

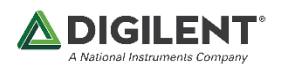

## Add device

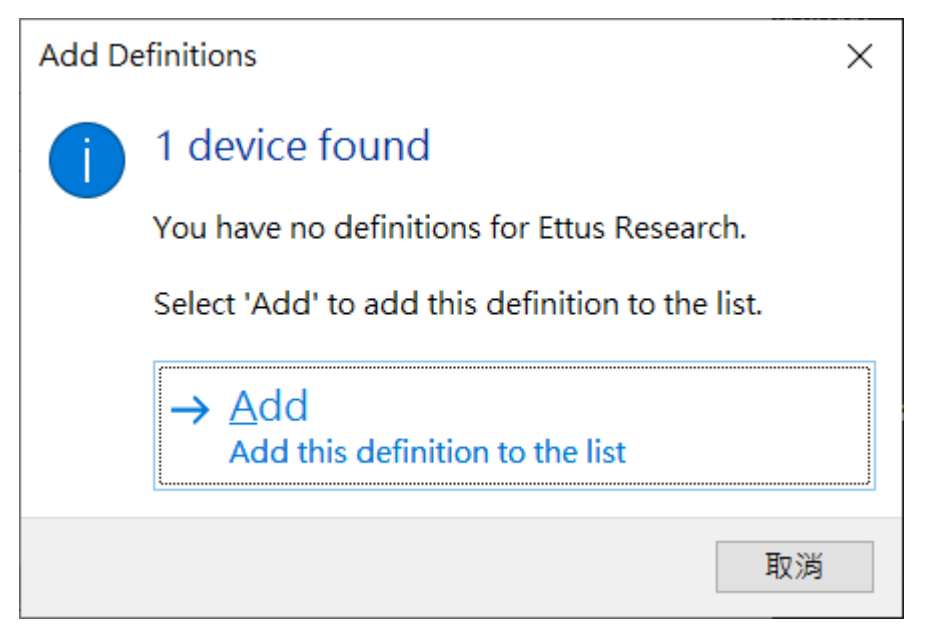

#### Save

| Radio Definitions ×                                                                           |          |          |             |      |       |                               |           |
|-----------------------------------------------------------------------------------------------|----------|----------|-------------|------|-------|-------------------------------|-----------|
| Q Sea                                                                                         | arch 🔫   | Add      | Edit        | Dele | ete   | Text viewe                    | <u>er</u> |
| Enable                                                                                        | Name     | Model    | Frequency   |      | Seria | al                            | А         |
| $\checkmark$                                                                                  | B205mini | B205mini | 0 - 500 MH  | z    | 31DI  | DA99                          | ty        |
| $\checkmark$                                                                                  | bladeRF  | bladeRF  | 10 - 3800 M | MHz  | 2286  | 26327be3bc1af302638788fc4ebc  | *         |
| $\checkmark$                                                                                  | bladeRF  | bladeRF  | 300 - 3800  | MHz  | ef3e  | baa489fb7f58c224cb546df83e45  | *         |
| $\checkmark$                                                                                  | bladerf2 | bladerf2 | 70 - 6000 M | MHz  | bd73  | 3cd14e68e4abb9fc479afe98e9a8a | b         |
|                                                                                               | bladerf2 | bladerf2 | 70 - 6000 M | ИНZ  | e4af  | 82afbb744752b15cd90176ddfdad  | e         |
| <                                                                                             |          |          |             |      |       |                               | >         |
| Show these options Autostart options   Converter selection Edit   Invert spectrum Online help |          |          |             |      |       |                               |           |
| Save Cancel                                                                                   |          |          |             |      |       |                               |           |

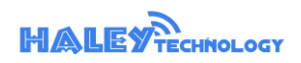

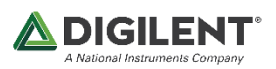

## 5. 選取 B205mini 按下 Start 按鈕

| Selection  | t Radio  |                |                                  | ×               |
|------------|----------|----------------|----------------------------------|-----------------|
| All        | Local    | 🖧 Server       |                                  |                 |
| Name       | Model    | Frequency      | Serial                           | Address         |
| B205mini   | B205mini | 0 - 500 MHz    | 31DDA99                          | type=b200,seri  |
| bladeRF    | bladeRF  | 10 - 3800 MHz  | 228e26327be3bc1af302638788fc4ebc | *:serial=228e2  |
| bladeRF    | bladeRF  | 300 - 3800 MHz | ef3ebaa489fb7f58c224cb546df83e45 | *:serial=ef3eba |
| bladerf2   | bladerf2 | 70 - 6000 MHz  | bd73cd14e68e4abb9fc479afe98e9a8a | bd73cd14e68e4   |
| bladerf2   | bladerf2 | 70 - 6000 MHz  | e4af82afbb744752b15cd90176ddfdad | e4af82afbb744:  |
| <          |          |                |                                  | >               |
| Bandwidth: | 4 MHz    | ~              |                                  |                 |
| 🕨 St       | art      |                |                                  | Definitions     |

# 6. 將 B205min-i 接上 FM 天線並將其接到電腦

# 7. SDR Console 調整到 FM 頻道 (80Mhz~108Mhz) 就可以收到 FM 電台

## 圖上中心頻率是是 96.7Mhz Mode: BFM (解調)

| Norm   Very   Receive   Transmit   Rec/Physical   France/Rs   Cost   Help     Image: State   Image: State                                                                                                    | 🚛 🟦 🖻 🕑 🕲 😋 😭 🛍 🄊 Ŧ                                                                                                    | B205mini :: SDR Console vi                        | .0.24                                                | - 🗆 X           |
|----------------------------------------------------------------------------------------------------|----------------------------------------------------------------------------------------------------|---------------------------------------------------|------------------------------------------------------|-----------------|
| Note: Set of the set of the se                                                                                                    | Home View Receive Transmit Rec/Playback Favourites Memorie                                                                                                    | Tools Help                                        |                                                      | 📕 📕 😂 Style 🔻 💱 |
| Receive v Receiver v Receiver v R                                                                                                    | No     O     Image: Calibration Region (Calibration Region (Calibration (Calibration (Calibratio) (Calibration (Calibration (Cali | Alvays Lock Screenshot On Top Entras Woleband DSP |                                                      |                 |
| K 1   200   200   0   0   0   0   0   0   0   0   0   0   0   0   0   0   0   0   0   0   0   0   0   0   0   0   0   0   0   0   0   0   0   0   0   0   0   0   0   0   0   0   0   0   0   0   0   0   0   0   0   0   0   0   0   0   0   0   0   0   0   0   0   0   0   0   0   0   0   0   0   0   0   0   0   0   0   0   0   0   0   0   0   0   0   0   0   0   0   0   0   0   0   0   0   0   0   0   0   0   0   0   0   0   0   0   0   0   0   0   0   0   0   0   0   0   0   0 </th <th>Receive</th> <th></th> <th></th> <th><b>*</b>×</th>                                                                                                    | Receive                                                                                                    |                                                   |                                                      | <b>*</b> ×      |
| Stereo<br>Stereo<br>Stereo | RX 1     2501       Ø. Ø96.700.0000     •       Synther Grabit High Definition Antion     •       Lat @     •                                                                                                    | 9.000 94.000 94.000                               |                                                      |                 |
| If Display   Image: Constraint in the second second seco                                                                                                    |                                                                                                    | 1.00 1.00 1.00                                    | 96.7 MHz                                             | 142007 14200    |
|                                                                                                    | IP Diglay     Taramit       Mode     100 - 200 H       EXSEL     COV U       BIM     NEM       USB     Wide L       Sync EX     FIX = TX       VICE     Sync EX       Filter     TX       EXSensit RV = 4000 MH     TX                                                                                                    | ×                                                 | 96.50 95.50 96.50<br>96.50 97.500 97.500<br>CRU515 1 |                 |

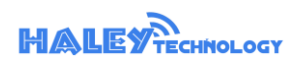